# ECEチャットのカスタムチャット変数の設定

### 内容

| <u>概要</u>          |  |
|--------------------|--|
| <u>前提条件</u>        |  |
| <u>要件</u>          |  |
| <u>使用するコンポーネント</u> |  |
| <u>設定</u>          |  |
| 確認                 |  |

### 概要

このドキュメントでは、Cisco Email & Chat(ECE)でカスタムチャット変数を設定するプロセスに ついて説明し、Agent Desktopに渡すことができます。

# 前提条件

#### 要件

ECE 11.5以降

#### 使用するコンポーネント

ECEシステムコンソール

ECE管理者コンソール

Finesseエージェントデスクトップ

### 設定

ステップ1:PAコンソール – >ツール – >パーティションを開きます。デフォルト – >ビジネスオブ ジェクト – >属性設定 – >システム

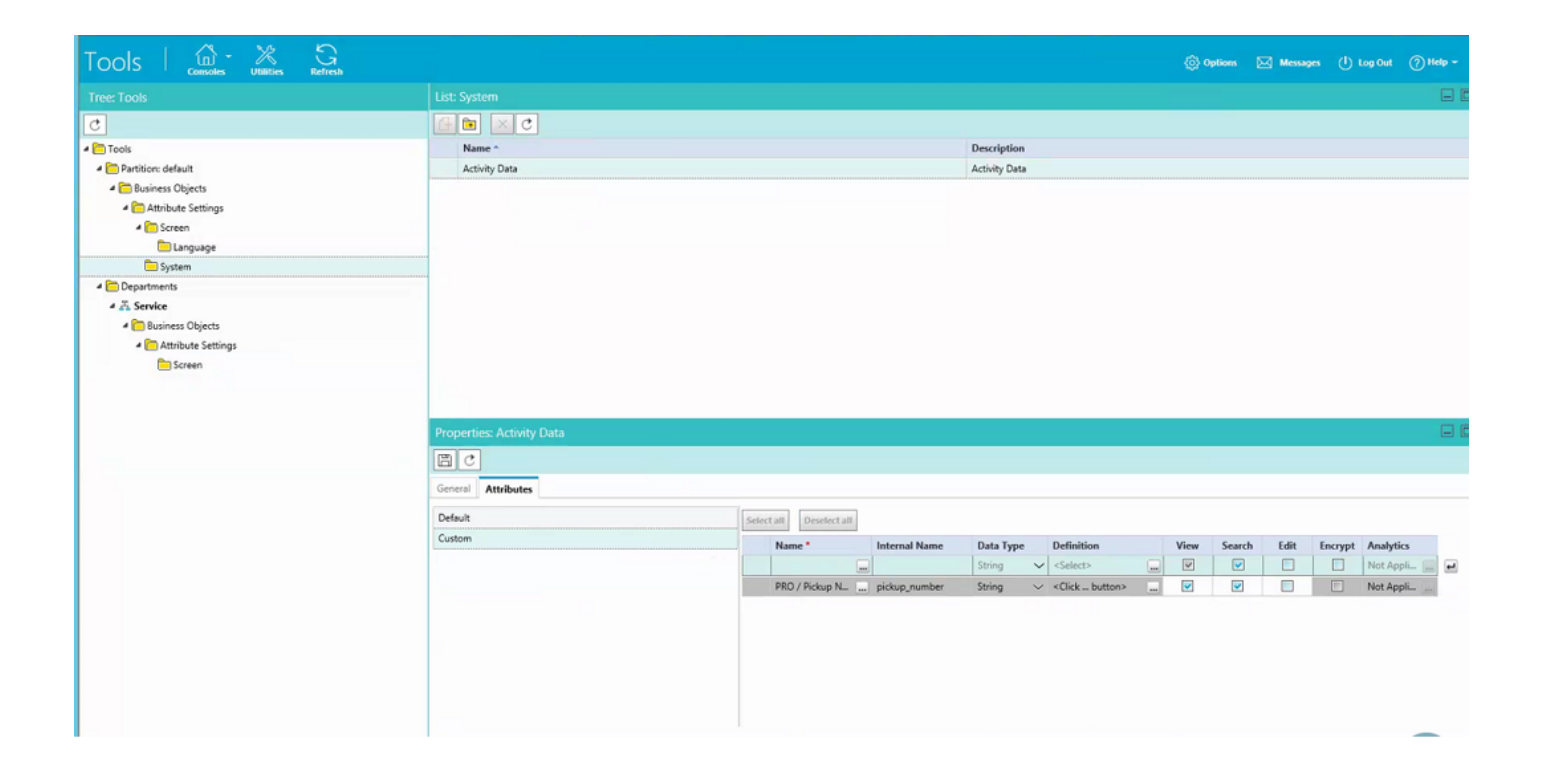

ステップ2:作成した属性を[Agent Console - Chat Activity]の[Screen]にマップします。

| Tools 🛛 📖 💥 💦 Refresh  |                                                                                                    |            |                       | Options                                    | Messages    | 🕛 Log Out | () Help - |
|------------------------|----------------------------------------------------------------------------------------------------|------------|-----------------------|--------------------------------------------|-------------|-----------|-----------|
| Tree: Tools            |                                                                                                    |            |                       |                                            |             |           |           |
| C                      |                                                                                                    |            |                       |                                            |             |           |           |
| 4 🛅 Tools              | Name * Description                                                                                                    |            |                       |                                            |             |           |           |
| Partition: default     | Agent Console - Information - Chat - Activity Details screen Agent Console - Information - Chat - Activity Details screen |            |                       |                                            |             |           |           |
| Business Objects       | Agent Console - Information - Email Activity Details screen                                                               | Age        | gent Console - Inform | ation - Email Activity Details screen      |             |           |           |
| Attribute Settings     | Agent Console - Search - Activity - Advanced screen                                                                       | Age        | gent Console - Search | - Activity - Advanced screen               |             |           |           |
| 4 🧰 Screen             | Agent Console - Search - Activity - Results screen                                                                        | Age        | gent Console - Search | - Activity - Results screen                |             |           |           |
| 🦰 Language             |                                                                                                    |            |                       |                                            |             |           |           |
| C System               |                                                                                                    |            |                       |                                            |             |           |           |
| Departments            |                                                                                                    |            |                       |                                            |             |           |           |
| 4 💑 Service            |                                                                                                    |            |                       |                                            |             |           |           |
| 4 🫅 Business Objects   |                                                                                                    |            |                       |                                            |             |           |           |
| 4 🫅 Attribute Settings |                                                                                                    |            |                       |                                            |             |           |           |
| Creen                  |                                                                                                    |            |                       |                                            |             |           |           |
|                        |                                                                                                    |            |                       |                                            |             |           |           |
|                        |                                                                                                    |            |                       |                                            |             |           |           |
|                        | Properties: Agent Console - Information - Chat - Activity Details screen                                                  |            |                       |                                            |             |           |           |
|                        |                                                                                                    |            |                       |                                            |             |           |           |
|                        | General Attributes                                                                                                    |            |                       |                                            |             |           |           |
|                        | Available attributes                                                                                                    | Selected a | attributes            |                                            |             |           |           |
|                        | 4 Objects                                                                                                    | Name       |                       | Path                                       | Displayable |           |           |
|                        | Activity Details                                                                                                    | PRO / Pick | ckup Number           | Objects - Activity Details - casemgmt:acti | Yes         | ~         | _         |
|                        | PRO / Pickup Number                                                                                                    | -          |                       |                                            |             |           |           |
|                        | 2                                                                                                    |            |                       |                                            |             | ×         |           |
|                        |                                                                                                    | -          |                       |                                            |             |           |           |
|                        |                                                                                                    |            |                       |                                            |             |           |           |
|                        |                                                                                                    |            |                       |                                            |             |           |           |
|                        |                                                                                                    |            |                       |                                            |             |           |           |
|                        |                                                                                                    |            |                       |                                            |             |           |           |
|                        |                                                                                                    |            |                       |                                            |             |           |           |

ステップ3:ステップ1で作成した内部名を使用します。管理コンソールに移動し、コール変数と して作成します。

| Administration 🛛 🚊 🤤   | Refresh                           |                     | 🛞 Options 🖂 Messages 🕛 Log Out 🕜 Help |   |
|------------------------|-----------------------------------|---------------------|---------------------------------------|---|
| Tree: Administration   |                                   |                     | E                                     | C |
| D×C                    |                                   |                     |                                       |   |
| 4 C Administration     | Name *                            | Description         | Mapped Custom Attribute               |   |
| 4 🫅 Partition: default | δ <sup>™</sup> conference_flag    |                     | Conference Flag                       | 1 |
| > 🗀 Integration        | δ <sup>™</sup> contact_point_data |                     | Contact point                         | 1 |
| Security               | ℓ <sup>m</sup> customer_name      |                     | Customer name                         |   |
| Settings               | 6 customer_phone_no               |                     | Customer Phone Number                 |   |
| Diser User             | 🖉 delay_time_in_min               |                     | Call Time                             |   |
| 4 🛅 Departments        |                                   |                     | Description                           |   |
| 4 7. Service           | δiii due_date                     |                     | Due on                                |   |
| Archive Jobs           | Si is_escalated                   |                     | From web                              |   |
| Calendar               | Si last_action_reason             |                     | Reason for last action                |   |
| > 🖉 Chat               | ℓ pickup_number                   | PRO/Pickup Number   | PRO / Pickup Number                   |   |
| Classifications        | € queue_id                        |                     | Queue ID                              | 1 |
| Dictionaries           | Rm subject                        |                     | Subject                               | 1 |
| > 🖂 Email              | Properties: pickup_number         |                     |                                       | C |
| Integration            |                                   |                     |                                       |   |
| Dia Macros             |                                   |                     |                                       |   |
| Security               | General                           |                     |                                       |   |
| Settings               | Name                              | Value               |                                       |   |
| D 🚍 User               | Name *                            | pickup sumber       |                                       |   |
| - C Workflow           | Description                       | PRO/Dichon Number   |                                       |   |
| € Call Variables       | Manned Custom Attribute *         | PRO / Ricken Number |                                       |   |
| (1) Queues             | mapped costern Proneste           | Pro / Prop Herrice  |                                       | - |
| ( Service Levels       |                                   |                     |                                       |   |
| 4 🫅 Workflows          |                                   |                     |                                       |   |
| DE Alarm               |                                   |                     |                                       |   |
| P€ Inbound             |                                   |                     |                                       |   |
| PE Outbound            |                                   |                     |                                       |   |
|                        |                                   |                     |                                       |   |
|                        |                                   |                     |                                       |   |
|                        |                                   |                     |                                       |   |
|                        |                                   |                     |                                       |   |

#### ステップ4:以前に作成したコール変数をチャットキューに割り当てる

| Inter Litt Causes   Inter Description Adve   Interdiant Inter Description   Interdiant Inter Description   Interdiant Interdiant Interdiant   Interdiant Interdiant Interdiant   Interdiant Interdiant   Interdiant Interdiant   Interdiant Interdiant   Interdiant Interdiant   Interdiant Interdiant   Interdiant Interdiant   Interdiant Interdiant   Interdiant Interdiant   Interdiant Interdiant   Interdiant Interdiant   Interdiant Interdiant   Interdiant Interdiant   Interdiant Interdiant   Interdiant Interdint   Interdiant                                                                                                    | Administration   👜 - Q | G                                      |                                              |                       |                         | 🛞 Options 🖂 Messages 🕕 Log Out 🤅     | ) Help + |
|----------------------------------------------------------------------------------------------------|------------------------|----------------------------------------|----------------------------------------------|-----------------------|-------------------------|--------------------------------------|----------|
| Image: Second Second Secon            | Tree: Administration   |                                        |                                              |                       |                         |                                      |          |
| Image:         Decipies         Active         Decide Cd Transfer Decise         United Cd Enclas Decise           Image:         System provided queue for all tack striction         Visit         No         No         No           Image:         System provided queue for all tack striction         Visit         No         No         No         No           Image:         System provided queue for all tack striction         Visit         No         No         N                                                                                                    | 0×C                    | 6 🖮 × C                                |                                              |                       |                         |                                      |          |
| <ul> <li></li></ul>                                                                                                    | 4 🛅 Administration     | Name *                                 | Description                                  | Active                | Default Chat Transfer O | Queue Unified CCE Media Routing Doma | ain      |
| 1 Out quee System provide queue for dut scivite Yes NA   1 Sisterings Coco, Voice, DelsystepCalitabe, 1599300790. Delshaf, queue created mapped to Coco, Vo. Yes No Coco, Voice   1 Buse System provide queue for actedint mapped to Coco, Vo. Yes No Coco, Voice   1 Buse System provide queue for actedint mapped to Coco, Vo. Yes No Coco, Voice   1 Buse System provide queue for actedint mapped to Coco, Vo. Yes No Coco, Voice   1 Buse System provide queue for actedint mapped to Coco, Vo. Yes No Coco, Voice   1 Buse System provide queue for actedint mapped to Coco, Vo. Yes No Coco, Voice   1 Buse System provide queue for actedint mapped to Coco, Vo. Yes No Coco, Voice   1 Buse System provide queue for actedint mapped to Coco, Vo. Yes No Coco, Voice   1 Buse System provide queue for actedint mapped to Coco, Vo. Yes No Coco, Voice   2 Service No Coco, Voice, Delsystem, Coco, Coco, Voice No   2 Coco, Voice, Delsystem, Coco, Coco, Voice, Coco, Voice, Coc                                                                                                    | 4 🛅 Partition: default | Call queue                             | System provided queue for call track activit | Yes                   | No                      | N/A                                  |          |
| Image: Scoring     Image: Scoring     Defect queue created mapped to Scoring, No. Yes     No.     Coord, Voice, Galanda, 154939079930       Image: Scoring     Image: Scoring     Defect queue created mapped to Scoring, No. Yes     No.     Coord, Voice, Galanda, 154939079930       Image: Scoring     Defect queue created mapped to Scoring, No. Yes     No.     Coord, Voice, Galanda, 154939079930       Image: Scoring     Defect queue created mapped to Scoring, No. Yes     No.     Coord, Voice, Galanda, 154939079930       Image: Scoring     Defect queue created mapped to Scoring, No. Yes     No.     Coord, Voice, Galanda, 154939079930       Image: Scoring     Defect queue created mapped to Scoring, No. Yes     No.     Coord, No. Cont. Scoring, Coord, No. Yes       Image: Scoring     Defect queue created mapped to Scoring, No. Yes     No.     Coord, No. Cont. Scoring, Coord, No. Yes       Image: Scoring     Defect queue Create for NO. Scoring     Yes     No.     Cord, Cont. Scoring, Coord, No. Yes       Image: Scoring     Defect queue Create for NO. Scoring     Yes     No.     Cord, Cont. Scoring       Image: Scoring     Defect queue Create for NO. Scoring     Yes     No.     Cord, Cont. Scoring       Image: Scoring     Defect queue Create for No. Scoring     Yes     No.     Cord, Cont. Scoring       Image: Scoring     Defect queue Create for No. Scoring     Defect queue Create for No. Scoring                                                                                                    | Integration            | Chat queue                             | System provided queue for chat activities    | Yes                   | Yes                     | N/A                                  |          |
|                                                                                                    | Security               | Cisco_Voice_Callback_1549390799503     | Default queue created mapped to Cisco_Vo     | Yes                   | No                      | Cisco_Voice                          |          |
| Image: Spectra set of a partial second on quarter second on quarter                  | El Settings            | Cisco_Voice_DelayedCallback_1549390799 | Default queue created mapped to Cisco_Vo     | Yes                   | No                      | Cisco_Voice                          |          |
| Image: Population in the population in the popul                   | > 🫅 User               | Default exception queue                | System provided queue for exceptions         | Yes                   | No                      | N/A                                  |          |
| A Service     No     ECC_Nat            B Archive bols           D         ECC_Enal_L2Service         Supervicey Queue for MRD ECC_Enal_2         Yes           No           NA             B Archive bols           ECC_Enal_L2Service         Supervicey Queue for MRD ECC_Enal_2         Yes           No           NA             B Classifications           ECC_Enal_Enal_CASS, MISSING, S           Yes           No           ECC_Enal_CASS             B Classifications           ECC_Enal_Enal_CASS, MISSING, S           Yes           No           ECC_Enal_Enal_CASS             B Classifications           ECC_Enal_Enal_CASS, MISSING, S           Yes           No           ECC_Enal_Enal_CASS             B Classifications           ECC_Enal_Enal_CASS, MISSING, S           Yes           No           ECC_Enal_Enal_CASS             B Classifications         Secontry         Secontry         Secont                                                                                                    | Departments            | ECE_Chat_CS_Chat_SS                    |                                              | Yes                   | No                      | ECE_Chat                             |          |
| Image: Second Second                                | 4 Z. Service           | ECE_Chat_TEST_Chat_SS                  |                                              | Yes                   | No                      | ECE_Chat                             |          |
| <td< td=""><td>C Archive Jobs</td><td>ECE_Email_2_Service</td><td>Supervisory Queue for MRD ECE_Email_2</td><td>Yes</td><td>No</td><td>N/A</td><td></td></td<>                                                                                                    | C Archive Jobs         | ECE_Email_2_Service                    | Supervisory Queue for MRD ECE_Email_2        | Yes                   | No                      | N/A                                  |          |
|                                                                                                    | Calendar               | ECE_Email_Email_Canada_Missing_SS      |                                              | Yes                   | No                      | ECE_Email                            |          |
| <td< td=""><td>E Chat</td><td>ECE_Email_Email_CS_SS</td><td></td><td>Yes</td><td>No</td><td>ECE_Email</td><td></td></td<>                                                                                                    | E Chat                 | ECE_Email_Email_CS_SS                  |                                              | Yes                   | No                      | ECE_Email                            |          |
| Indicatoriands     Indicatoriands      <                                                                                                    | Classifications        | ECE_Email_Email_NAE_SS                 |                                              | Yes                   | No                      | ECE_Email                            |          |
| > © Enal Properties: ECE.Chat_TEST_Chat_SS     > © Integration   > © Marcia   > © Security   > © Security   > © Call Variable Data   © Call Variable Data   © Call Variable Data   © Call Variable Data   © Call Variable Data   © Call Variable Data   © Call Variable Data   © Call Variable Data   © Call Variable Data   © Call Variable Data   © Call Variable Data   © Call Variable Data   © Call Variable Data   © Service Levels   · © Service Levels   · © Serv                                                                                                    | C Dictionaries         | The per pairs pairs have co            |                                              | v                     | N-                      | FOT 5                                |          |
| Sources      Sources     Sources           | > 🖂 Email              | Properties: ECE_Chat_TEST_Chat_SS      |                                              |                       |                         |                                      |          |
| <td< td=""><td>Integration</td><td>EC</td><td></td><td></td><td></td><td></td><td></td></td<>                                                                                                    | Integration            | EC                                     |                                              |                       |                         |                                      |          |
| <td< td=""><td>Macros</td><td colspan="5"></td></td<>                                                                                                    | Macros                 |                                        |                                              |                       |                         |                                      |          |
| Image: Service Call Variables     Call Variable Data     Call Variable Data     Ca                                                                                                    | E Security             | General Chat Email Call Variables Ap   | plication Strings Expanded Call Variables    | Concurrent Task Limit |                         |                                      |          |
| Image: Call Variable Data     Call Variable Data     Image: Call Variable Data     Image: C                                                                                                    | El Settings            | Available Call Variables               |                                              | Sel                   | ected Call Variables    |                                      |          |
| Image: Call Variables     Image: Call Variables     Image: Call Variables <td< td=""><td>User</td><td>Call Variable Data</td><td></td><td></td><td>Call Variable Data</td><td></td><td></td></td<>                                                                                                    | User                   | Call Variable Data                     |                                              |                       | Call Variable Data      |                                      |          |
| Image: Call Variables     Image: Call Variables     Image: Call Variables <td< td=""><td>4 🧰 Workflow</td><td>contact point data</td><td></td><td>2</td><td>pickup number</td><td>Callvariable1</td><td>-</td></td<>                                                                                                    | 4 🧰 Workflow           | contact point data                     |                                              | 2                     | pickup number           | Callvariable1                        | -        |
| Conses     Subject       I Subject     I Subject       I Subject     I Subject       I Subject <t< td=""><td>8 Call Variables</td><td>delay time in min</td><td></td><td><u>^</u> 28</td><td>head?</td><td></td><td></td></t<>                                                                                                    | 8 Call Variables       | delay time in min                      |                                              | <u>^</u> 28           | head?                   |                                      |          |
| Image: Service Levels     is_excluited       Image: Service Levels     is_excluited       Image: Service Levels     conference_flag       Image: Service Levels     conference_flag       Image: Service Levels     case_type       Image: Service Levels     case_type       Image: Service Levels     case_                                                                                                    | C Queues               | abject                                 |                                              |                       |                         |                                      |          |
| Image: Constraint of Constraint of Constr                  | ( Service Levels       | is_escalated<br>conference.flag        |                                              |                       |                         |                                      |          |
| DE Alarm     case_type       DE Inbound     last_action_reason       DE Outbound     queue_id       description     assigned to                                                                                                    | 4 🛅 Workflows          |                                        |                                              |                       |                         |                                      |          |
| DE Integrand description reason DE Outbound queue_id description assigned to the term of the term of term of term of t | PE Alarm               | case type                              |                                              |                       |                         |                                      |          |
| off Outbound     queue_id       description        ascington                                                                                                    | P€ Inbound             | last action_reason                     |                                              |                       |                         |                                      |          |
| description v                                                                                                    | PE Outbound            | a const id                             |                                              |                       |                         |                                      |          |
| assigned to                                                                                                    |                        | description                            |                                              |                       |                         |                                      |          |
|                                                                                                    |                        | assigned to                            |                                              | ~                     |                         |                                      |          |

ステップ5:ここで、webserverのeGainLiveConfig.Jsの下にconfigを追加します

{

```
paramName : 'L10N_PICKUP_NUMBER_PROMPT',
objectName : 'casemgmt::activity_data',
attributeName : 'pickup_number',
primaryKey : '0',
required : '0',
minLength : '0',
maxLength : '15',
fieldType : '1',
```

ステップ6:これで、お客様のチャットテンプレートに設定を追加し、使用する必要があるテンプレートに対してC:\ECE\eService\templates\chat\で作成された値を入力できます。

ステップ7:パラメータを追加する

}

L10N\_PICKUP\_NUMBER\_PROMPT = "PRO / Pickup Number"

# 確認

チャットウィンドウは、変更後の次のようになります。

エージェントコンソールで、追加の変数が表示されます。

| cisco     | الالالالالالالالالالالالالالالالالالال |              |                                  |              |  |  |  |  |  |
|-----------|----------------------------------------|--------------|----------------------------------|--------------|--|--|--|--|--|
| Home Ma   | Home Manage Chall and Email My History |              |                                  |              |  |  |  |  |  |
| 💪 Make    | Make a New Call                        |              |                                  |              |  |  |  |  |  |
| Manage Ch | at and Email                           |              |                                  |              |  |  |  |  |  |
| <b>*</b>  | Chat                                   |              |                                  | æ            |  |  |  |  |  |
|           | Transfer Notes                         |              | Activity Details Activity Body   |              |  |  |  |  |  |
|           | 25565 Mark Antony<br>Hi                | © 00:00:15 📀 | Customer Name Mark Antony        |              |  |  |  |  |  |
|           | ECE_Chat_TEST_Chat_SS                  | 00:00:18     | Assigned To Test Agent5          |              |  |  |  |  |  |
| Q         |                                        |              | Department Name Service          |              |  |  |  |  |  |
|           |                                        |              | Queue Name ECE_Chat_TEST_Chat_SS |              |  |  |  |  |  |
|           |                                        |              | Created On 04/10/2019            | 8 <b>(9)</b> |  |  |  |  |  |
|           |                                        |              | Substatus In Progress            |              |  |  |  |  |  |
|           |                                        |              | PRO / Pickup Number 12345 I      |              |  |  |  |  |  |
|           |                                        |              |                                  | Save         |  |  |  |  |  |
|           |                                        |              |                                  |              |  |  |  |  |  |
|           |                                        |              | Classifications                  | * 1          |  |  |  |  |  |
|           |                                        |              |                                  |              |  |  |  |  |  |